# Настройка VPN соединения - Windows 7

1. Нажимаем "Пуск" и выбираем "Панель управления"

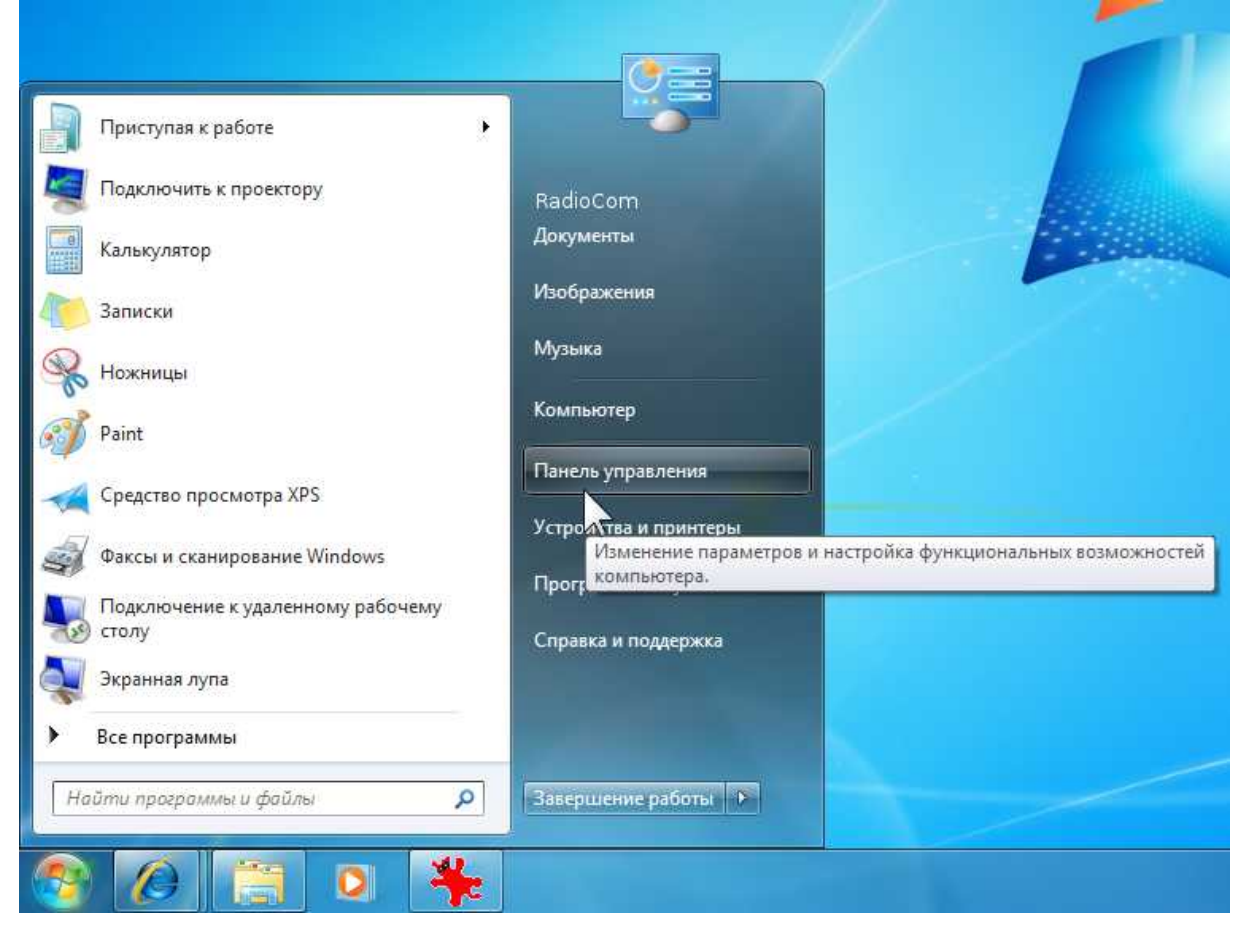

#### 2. Выберите "Сеть и Интернет"

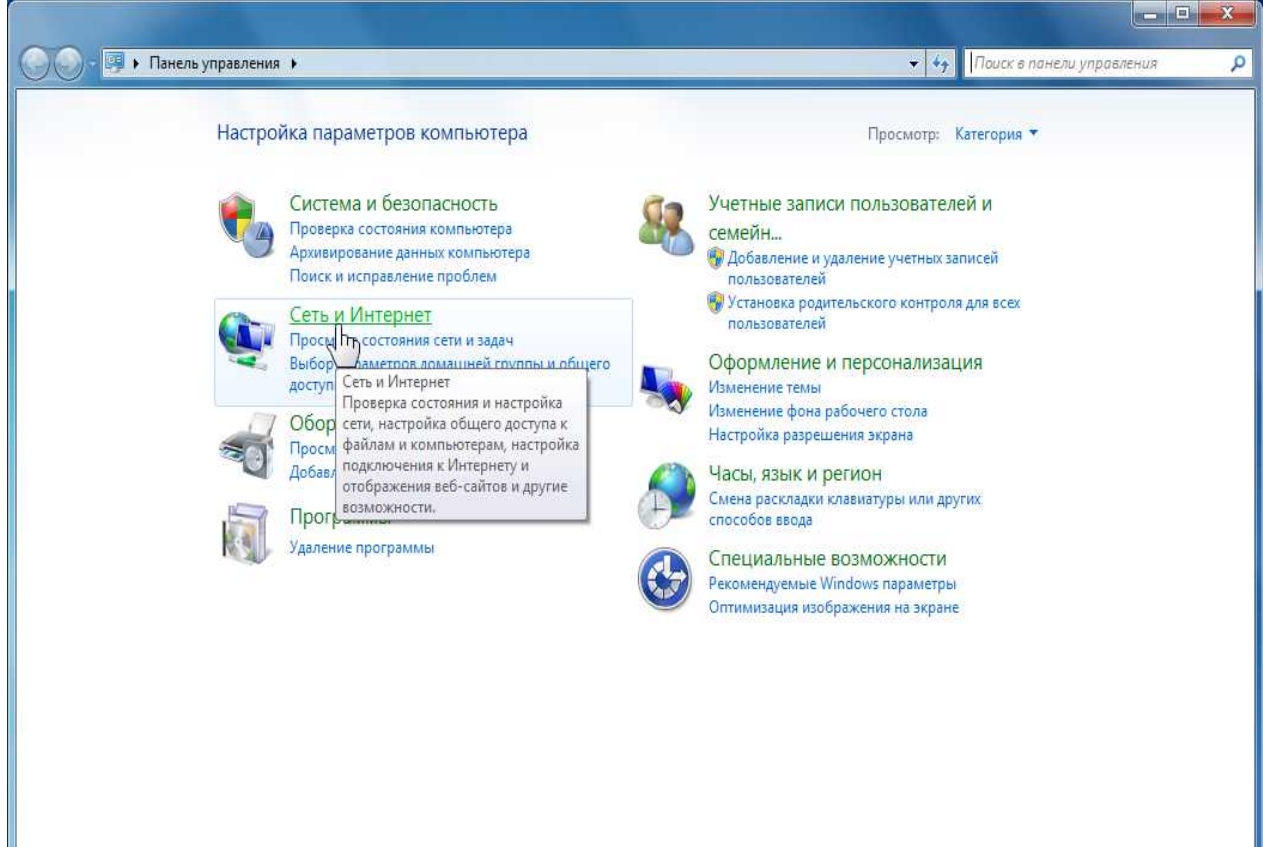

#### 3. Выберите "Центр управления сетями и общим доступом"

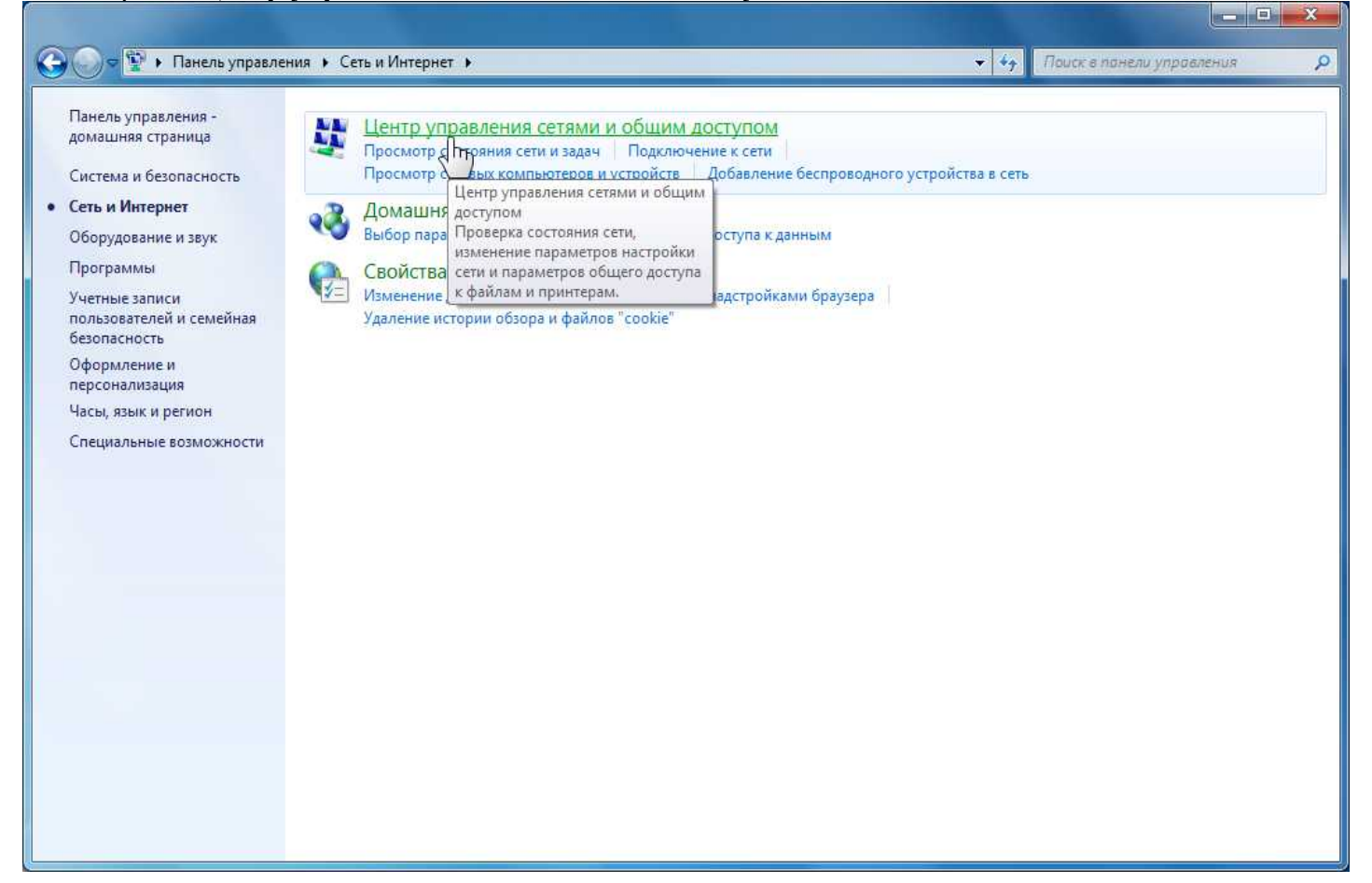

4. Выберите "Настройка нового подключения или сети"

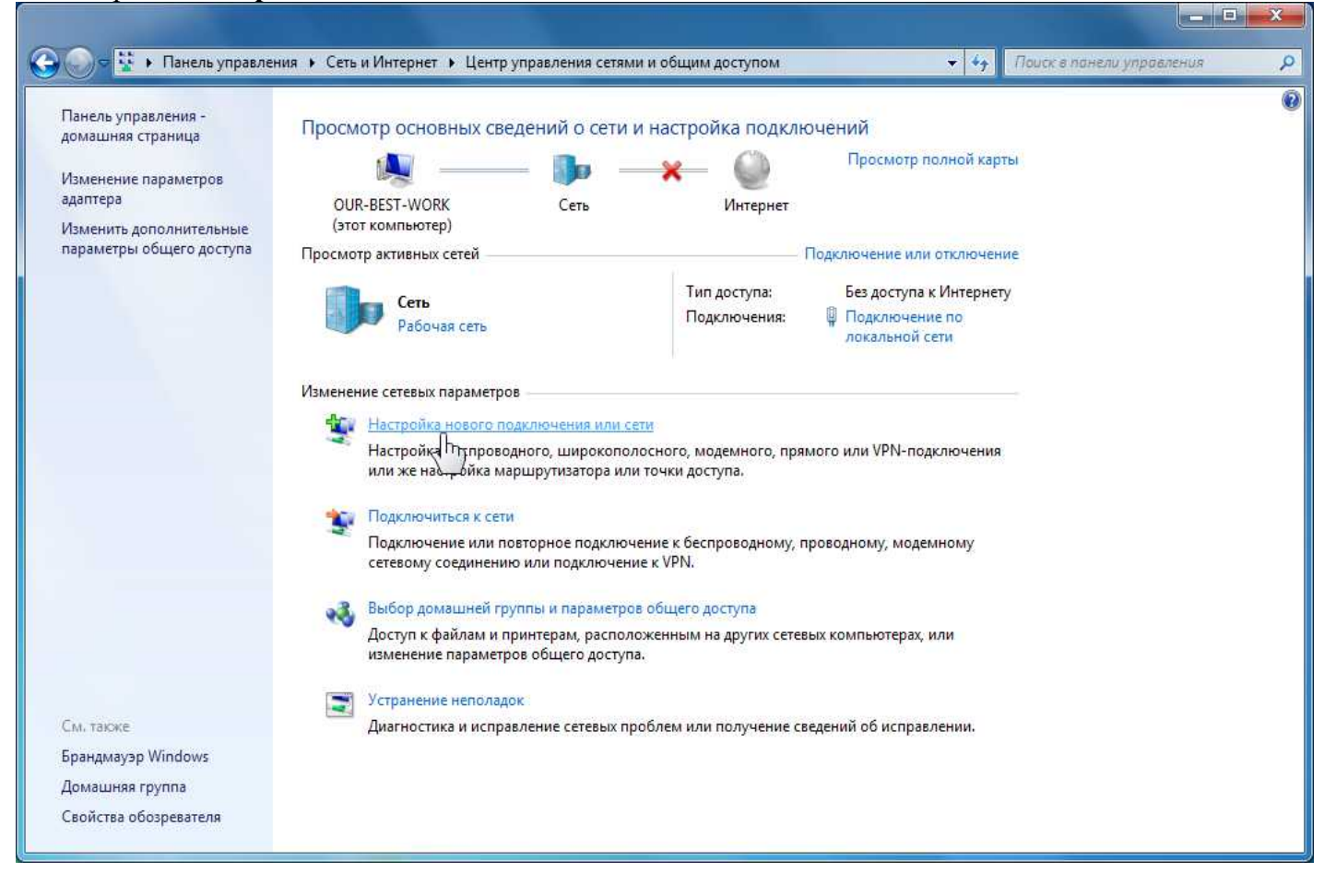

## 5. Выберите "Подключение к Интернету"

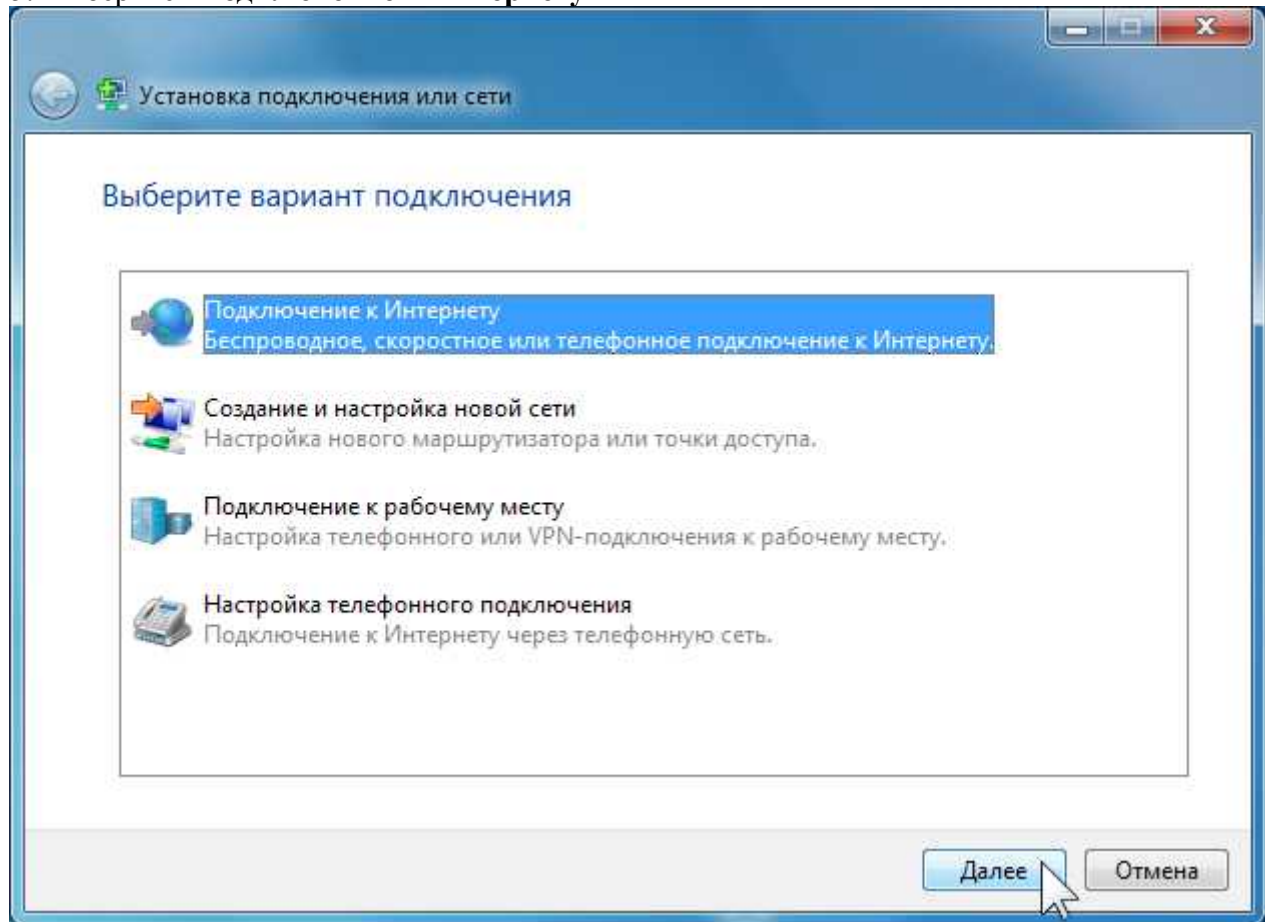

### 6. Выберите "Высокоскоростное (с РРРоЕ)"

| 🔹 Подкл      | ючение к Интернету                                                                                              |
|--------------|----------------------------------------------------------------------------------------------------|
| Как выг      | юлнить подключение?                                                                                             |
| ¢?           | Высокоскоростное (с РРРоЕ)<br>Подключение через DSL или кабель, требующее ввода имени пользователя и<br>пароля. |
| <u>Помоч</u> | азать варианты подключений, которые не настроены для использования<br><u>нь выбрать</u>                         |
|              | Отме                                                                                                    |

7. Теперь Вам нужно заполнить следующие поля

"Имя пользователя:" - (указан в заявлении)

"Пароль:" – (указан в заявлении)

Чтобы сохранить пароль и не вводить его в следующий раз установите флажок "Запомнить этот пароль"

По окончанию ввода нажмите "Подключить"

| 😔 Подключение к Интер                                                              | нету                                                                                                    |                              |
|------------------------------------------------------------------------------------|----------------------------------------------------------------------------------------------------|------------------------------|
| Введите информац                                                                   | ию, полученную от поставщика услуг                                                                                                    | Интернета                    |
| <u>И</u> мя пользователя:                                                          | 12345-1                                                                                                    |                              |
| <u>П</u> ароль:                                                                    |                                                                                                    |                              |
|                                                                                    | Отображать вводимые знаки   3апомнить этот пароль                                                                                                    |                              |
| Им <u>я</u> подключения:                                                           | RadioCom                                                                                                    |                              |
| Разрешить испол<br>Этот параметр по<br>использовать это<br>Нет поставщика услуг Ин | ьзовать это подключение другим пользователям<br>зволяет любому пользователю, имеющему дос <sup>.</sup><br>подключение.<br><mark>нтернета (ISP)</mark> | и<br>туп к этому компьютеру, |
|                                                                                    |                                                                                                    | одключить Отмена             |

# 8. Нажмите "Закрыть"

| 🚱 🔹 Подключение к Интернету                                                                                                    | <u> </u> |
|----------------------------------------------------------------------------------------------------|----------|
| Подключение к Интернету готово к использованию                                                                                       |          |
| i Ö                                                                                                    |          |
|                                                                                                    |          |
|                                                                                                    |          |
| Чтобы в следующий раз подключиться к Интернету, щелкните значок сети на<br>панели задач и выберите только что созданное подключение. | 19       |
|                                                                                                    | Закрыть  |

9. В окне "Сетевые подключения:" сделайте правый клик на "RadioCom" и выберите "Создать ярлык"

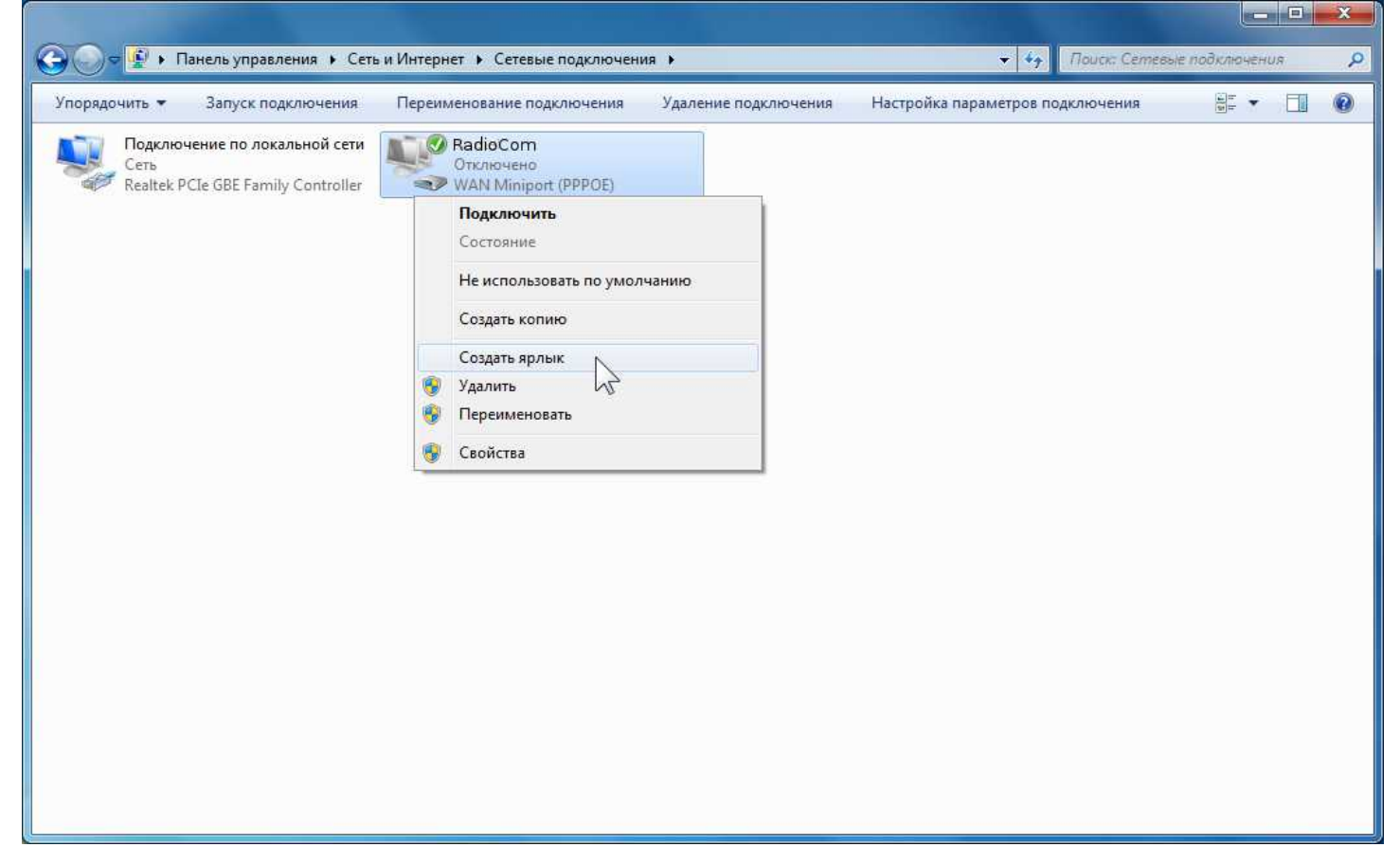

10. В следующем информационном окне нажмите "Да"

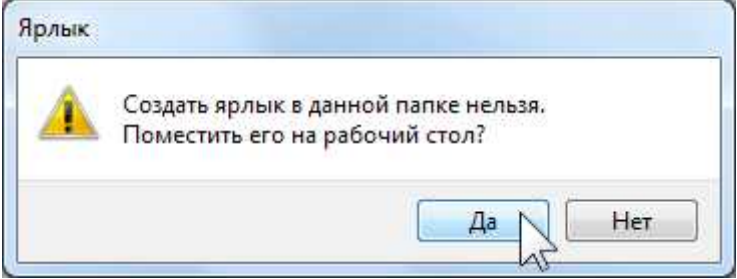

11. Закройте все окна.

Теперь соединение готово к использованию, на рабочем столе создан ярлык

12. Запускаем ярлык двойным щелчком мыши

Если Вы не вводили пароль ранее в пункте 7, то Вы увидите окно "**Подключение: RadioCom**", где будет необходимо ввести следующие данные:

"Пользователь" - (указан в приложениии к договору) "Пароль" – (указан в приложениии к договору)

#### Нажимаете "Подключение"

Если Вы вводили пароль ранее в пункте 7, то подобного окна Вы не увидите.

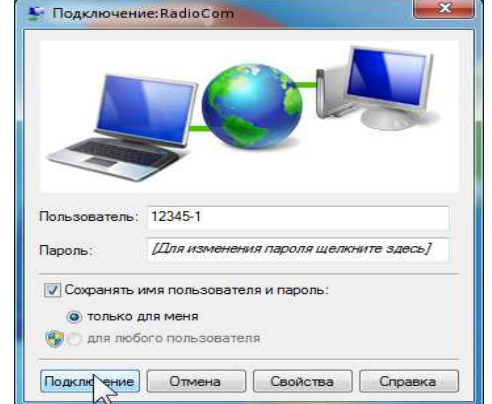